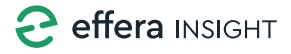

## Hjemskjermen

- 1. Åpne Insight-appen og forsikre deg om at riktig maskin er valgt.
- 2. Eventuelt trykk på Bytt maskin-knappen for å finne/søke etter annen maskin.

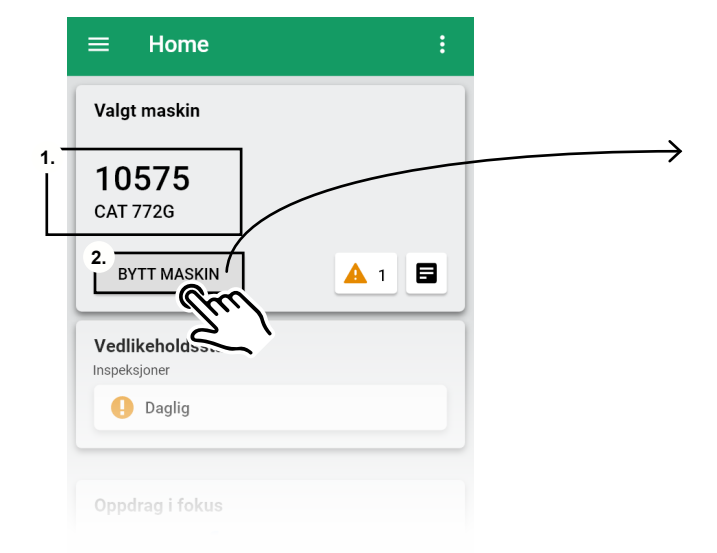

## Velge eller bytte maskin

| ВҮТ | T MASKIN                     | Trykk på Bytt<br>maskin-knappen for å<br>å søke etter maskin. |
|-----|------------------------------|---------------------------------------------------------------|
|     | Velg maskin                  |                                                               |
|     | Søk etter maskin<br>123      | ۹                                                             |
|     | <b>123456789</b><br>CAT 772G |                                                               |
|     |                              | AVBRYT                                                        |
|     |                              |                                                               |

## Vedlikeholdsstatuspanelet

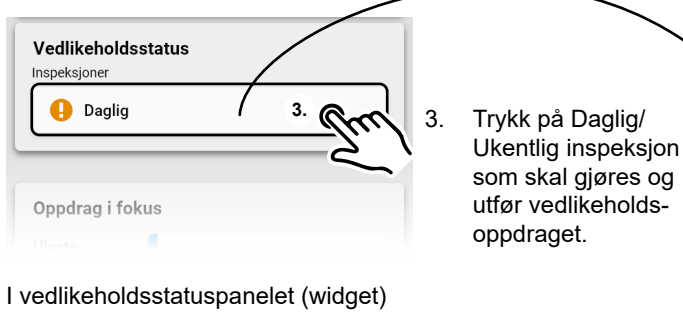

I vedlikeholdsstatuspanelet (widget) kan du se statusen for planlagt vedlikehold.

- Grønt indikerer at vedlikeholdet er fullført.
- Oransje indikerer at vedlikeholdet venter på utførelse.
- Rødt indikerer at vedlikeholdet ikke er utført innen den fastsatte datoen.

## Utfør vedlikeholdsoppdraget

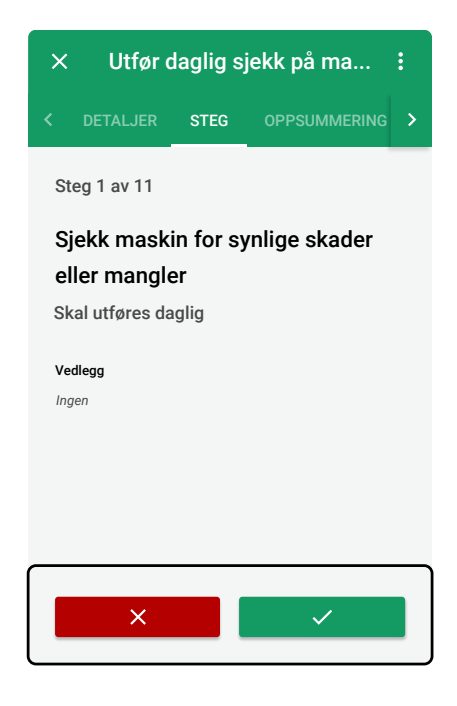

Hvis feil på steg, trykk på RØD knapp. Deretter rapporter avvik. Er alt i orden, trykk på GRØNN knapp.

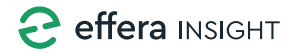

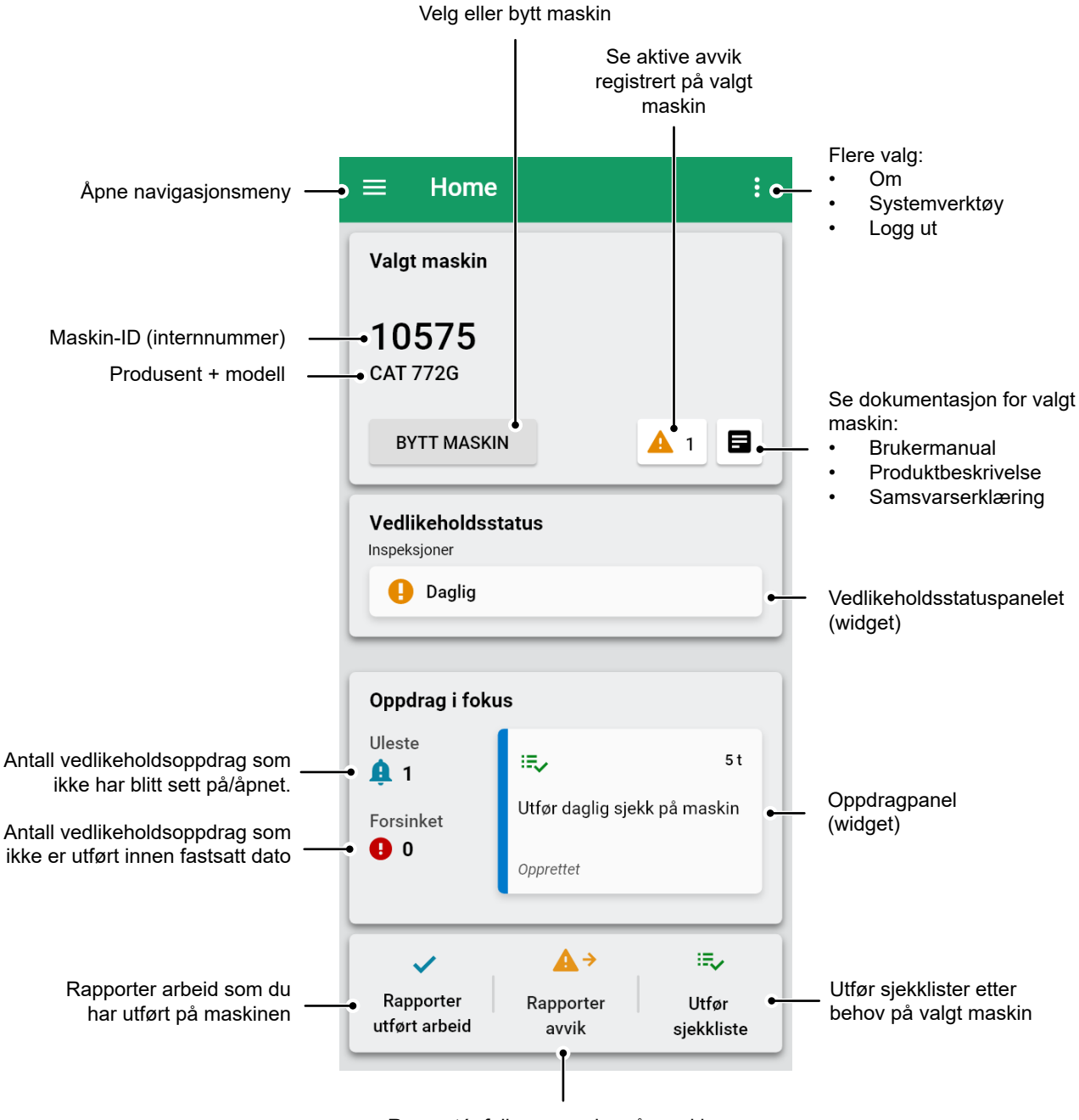

Rapportér feil og mangler på maskinen